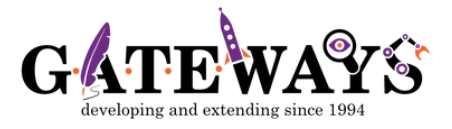

## How to update your child's details

Please follow these steps to update your child's details using the G.A.T.E.WAYS online portal:

>Go to www.online.gateways.edu.au.

- >Log in using your username and password
- >Select My Children option on the page or from the dropdown menu, then click the Manage Children button.
- >When you see your child's name, please click Update details.
- >Once you have updated your child's detail, please click the Update button.
- >Once your child's details have been successfully updated, you can close the pop-up window and sign out of the G.A.T.E.WAYS portal.

If you are having trouble updating your child's details please contact us on **03 9894 2116**.